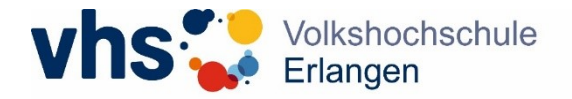

## 1. Vertrag annehmen

Klicken Sie auf "Planung" am linken Rand Ihres Dozent\*innen-Profils.

| vhs 😯 Volkshochschule<br>Erlangen |                                                                                                    |                                                                                        |  |
|-----------------------------------|----------------------------------------------------------------------------------------------------|----------------------------------------------------------------------------------------|--|
| ~                                 | Kursleitung > Home                                                                                                    |                                                                                        |  |
| က် Home                           |                                                                                                    |                                                                                        |  |
| 온 Mein Profil<br>[☑] Meine Kurse  | Dozent*innen-Portal                                                                                                    | <ul><li>Programmvorschläge und Downloads</li><li>Fortbildungen auf kursif.de</li></ul> |  |
| © Planung                         | Willkommen im Dozent*innen-Portal!                                                                                                    |                                                                                        |  |
| Dokumente                         | Die Funktionen des Dozent*innenportals nutzen Sie über den Menübaum links und den Downloadbereich rechts.                                                                                                    |                                                                                        |  |
|                                   | Unter <b>"Mein Profil"</b> können Sie Ihre persönlichen Daten einsehen und ändern. Die Bankverbindung für<br>Honorarzahlungen hinterlegen/ ändern Sie bitte nur für Konten, für die Sie selbst Kontoinhaber*in sind.<br>Falls Sie Ihr Honorar an eine Firma oder einen Verein zahlen lassen möchten, setzen Sie sich bitte mit uns<br>in Verbindung. Möchten Sie ein Porträtfoto von Ihnen auf der Homepage einstellen, so senden Sie uns das<br>Foto bitte zusammen mit einem Profiltext als <b>E-Mail</b> . |                                                                                        |  |
|                                   | <b>"Meine Kurse"</b> führt Sie zu Ihren Kursen und über "Listen" weiter zu den <b>Anwesenheitslisten</b> . Bitte verfahren Sie damit wie bisher - drucken und gern per Mail einreichen. Bitte nutzen Sie derzeit die Aktion<br>"Alle Anwesenheiten erfassen" <b>noch nicht</b> , sondern drucken Sie die Listen wie bisher. Wir werden Sie informieren, sobald die elektronische Erfassung möglich ist.                                                                                                    |                                                                                        |  |
|                                   | Wir freuen uns, dass Sie mit Ihrem Angebot unser Programm bereichern!                                                                                                    |                                                                                        |  |

Hier finden Sie Ihre zu bestätigenden/zu unterzeichnenden Verträge:

|                         | kshochschule<br>ngen                                                                    |                                                                                         |
|-------------------------|-----------------------------------------------------------------------------------------|-----------------------------------------------------------------------------------------|
| ~                       | Kursleitung > Planung                                                                   |                                                                                         |
| ☆ Home<br>옹 Mein Profil | Angebotsplanung                                                                         |                                                                                         |
| 🔄 Meine Kurse           | Marta Mustermann                                                                        |                                                                                         |
| Planung                 | Musterstraße 1                                                                          | Klicken Sie nun im Drop-Down-                                                           |
| 🗅 Dokumente             | 91055 Musterstadt                                                                       | Menu des Feldes "Vertrag" auf                                                           |
| □ Abmelden              | E-Mail: Marta.mustermann@test.de<br>Mobiltel: 0000000                                   | "Honorarvertrag":                                                                       |
|                         | Angebotsplanung                                                                         | Angebotsplanung                                                                         |
|                         | Vertragsbestätigung                                                                     | Vertragsbestätigung                                                                     |
|                         | Testkurs Sprachen Digitale Verträge 1<br>(245881001 (23)                                | Testkurs Sprachen Digitale Verträge 1<br>(245881001 235)                                |
|                         | Beginn: Mi., 17.04.2024, 10:00 Uhr<br>Ende: Mi., 17.04.2024, 16:00 Uhr<br>Tn-lst: 0 / 8 | Beginn: Mi., 17.04.2024, 10:00 Uhr<br>Ende: Mi., 17.04.2024, 16:00 Uhr<br>Tn-Ist: 0 / 8 |
|                         | Aktionen × Listen × Vertrag ×                                                           | Aktionen × Listen × Vertrag × Honorarvertrag                                            |

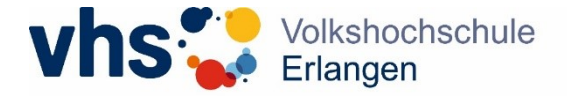

Nun können Sie den Vertrag einsehen und alle Daten prüfen. Sie können den Vertrag auch herunterladen, damit Ihnen eine eigene Kopie vorliegt.

Wenn alle Daten korrekt sind, können Sie den Vertrag digital unterschreiben, indem Sie einfach auf "Bestätigen" klicken.

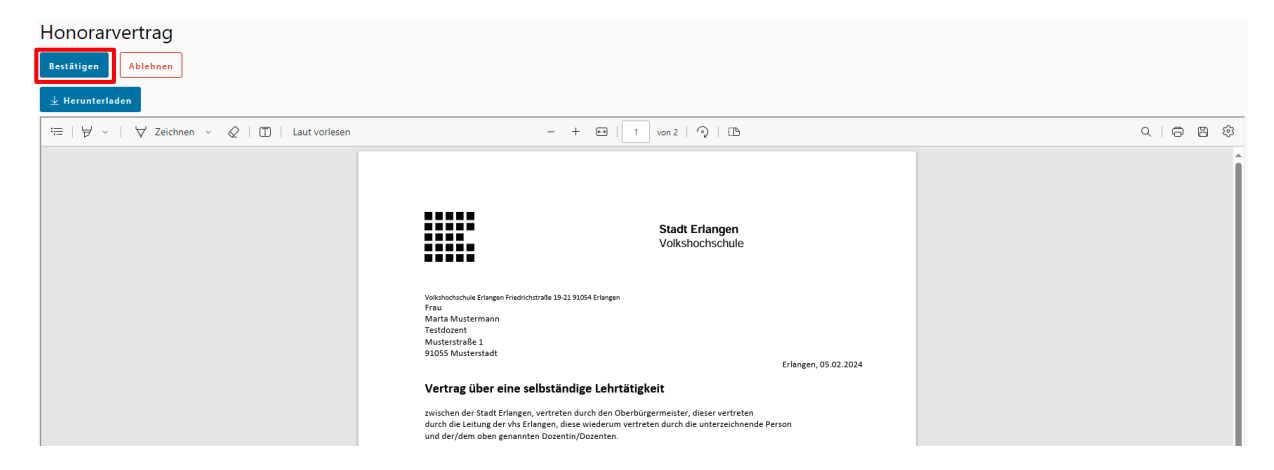

Nun öffnet sich ein Dialogfeld. Setzen Sie einen Haken bei "Vertrag bestätigen" und klicken Sie auf "Annehmen", um die Annahme des Honorarvertrags zu bestätigen. Hierdurch kommt der Vertragsschluss zustande.

| Bestätigen                                                                                                    |          | ×         |  |
|----------------------------------------------------------------------------------------------------|----------|-----------|--|
| Hiermit bestätige ich rechtsverbindlich die aktuelle Version des Vertrages<br>'Honorarvertrag'. Eine Vertragskopie steht daraufhin als Download in den Kurs<br>Dokumenten bereit. |          |           |  |
| Vertrag bestätigen                                                                                                    |          |           |  |
|                                                                                                    | Annehmen | Abbrechen |  |

Nachdem Sie den Vertrag bestätigt haben, ist er nicht mehr unter "Planung" zu finden, kann aber unter "Dokumente" weiterhin eingesehen und heruntergeladen werden.

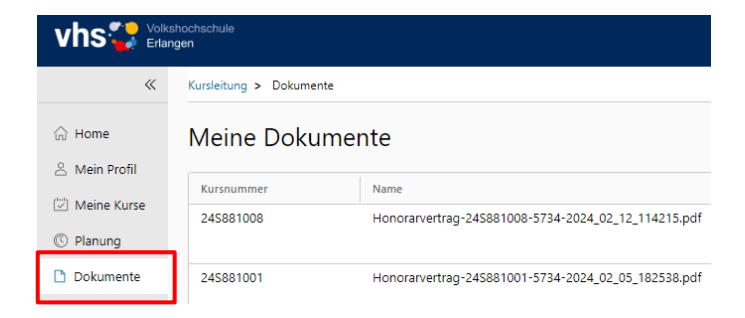

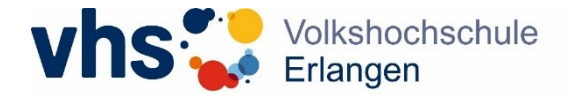

## 2. Vertrag ablehnen

Sollten Angaben im Vertrag fehlerhaft sein, können Sie den Vertrag ablehnen. Klicken Sie dazu auf "Ablehnen".

| Honorarvertrag                               |                                                                                                    |                      |  |  |  |
|----------------------------------------------|----------------------------------------------------------------------------------------------------|----------------------|--|--|--|
| Bestätigen Ablehnen                          |                                                                                                    |                      |  |  |  |
| 🛓 Herunterladen                              |                                                                                                    |                      |  |  |  |
| 🔚   😾 ~   😾 Zeichnen ~ 🖉   🔟   Laut vorlesen | - + 📼   1 von 2   🤉   🗈                                                                                                    | $\circ   \ominus B $ |  |  |  |
|                                              | Statt Erlangen<br>Volkshochschule<br>Waterwanne<br>Fra<br>Marta Mustermann<br>Reg<br>Marta Mustermann<br>Basso<br>Marta Mustermann<br>Bassoo<br>Marta Mustermann<br>Bassoo<br>Marta Mustermann<br>Bassoo<br>Marta Mustermann<br>Bassoo<br>Marta Mustermann<br>Bassoo<br>Marta Mustermann<br>Bassoo<br>Marta Mustermann<br>Bassoo<br>Marta Mustermann<br>Bassoo<br>Marta Mustermann<br>Bassoo<br>Marta Mustermann<br>Bassoo<br>Marta Mustermann<br>Bassoo<br>Marta Musterm |                      |  |  |  |

Nun öffnet sich ein Dialogfeld. Geben Sie bitte den Grund an, aus dem Sie den Vertrag ablehnen (z. B. neue Adresse, falsche Bankverbindung, falsches Honorar, etc.), <u>geben Sie</u> <u>die korrigierten Daten an</u> und klicken Sie anschließend auf "Ablehnen".

| Ablehnen                                                                                                    | × |  |
|----------------------------------------------------------------------------------------------------|---|--|
| In dem Bemerkungsfeld können Sie uns einen optionalen Grund zur<br>Vertragsablehnung mitteilen.                                                                                                    |   |  |
| Falsche Adresse. Neue Adresse: Musterstraße 5, 11100 Musterstadt.<br>Falsche Bankverbindung. Neue Bankverbindung: DE12 3456 7890 0000 0011 2222<br>Falsche Uhrzeit/falscher Tag. Korrekte Uhrzeit/ korrekter Tag: 17:00-18:30 Uhr,<br>01.01.2025<br>usw. |   |  |
| Ablehnen Abbrechen                                                                                                    |   |  |

Wir erhalten nun eine Benachrichtigung, dass Sie den Vertrag abgelehnt haben, korrigieren die Daten und aktualisieren den Vertrag schnellstmöglich in Ihrem Portal. Der alte/fehlerhafte Vertrag wird Ihnen nun nicht mehr unter "Planung" angezeigt, kann aber im Bereich "Dokumente" noch heruntergeladen und eingesehen werden.

| vhs Volkshochschule<br>Erlangen |                         |                                                     |  |  |
|---------------------------------|-------------------------|-----------------------------------------------------|--|--|
| «                               | Kursleitung > Dokumente |                                                     |  |  |
| G Home                          | Meine Dokumente         |                                                     |  |  |
|                                 | Kursnummer              | Name                                                |  |  |
| Meine Kurse © Planung           | 245881008               | Honorarvertrag-24S881008-5734-2024_02_12_114215.pdf |  |  |
| 🗅 Dokumente                     | 245881001               | Honorarvertrag-24S881001-5734-2024_02_05_182538.pdf |  |  |

Sobald der neue/korrigierte Vertrag in Ihrem Portal ist, erhalten Sie eine E-Mail und können den Vertrag bestätigen/unterzeichnen.